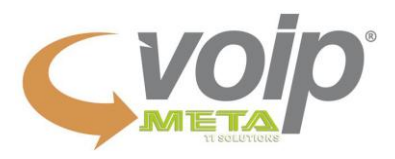

## Configuração CslpSimple para Android

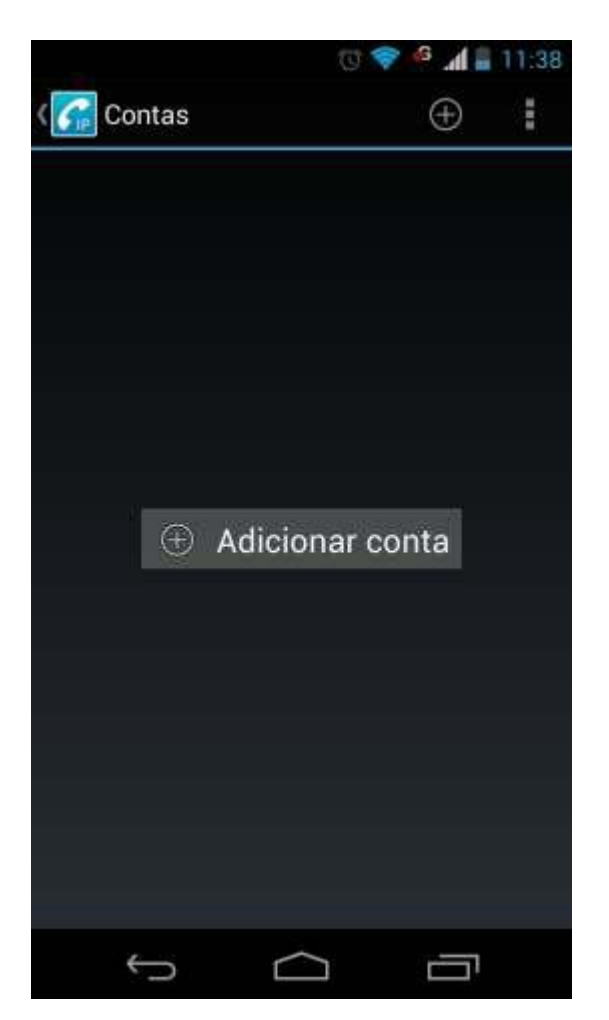

Para adicionar sua conta Voip em seu dispositivo Bria Clique em Adicionar Conta

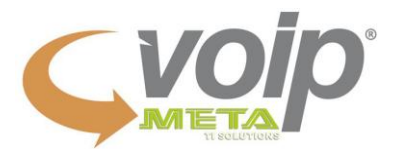

Após te clicado em Adicionar Conta, Role a página para baixo até opção Basic conforme imagem ao lado.

|   | Ū                  | 🛜 🤷 🔏 🖥 11:38 |
|---|--------------------|---------------|
| 6 | Escolher assistent | e             |
|   | 4                  |               |
|   |                    | iéricos       |
|   | 👹 Basic            |               |
|   | Advanced           |               |
|   | Expert Expert      |               |
|   | ostn 🕘             |               |
|   | <b>⊉</b> Tĭ Local  |               |
|   | Cancelar           | odiala        |
|   | ↓<br>()            | Ū             |

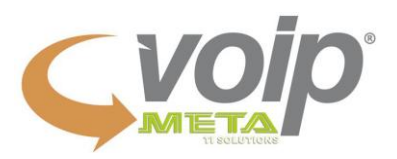

|                            | 🗇 💎 🎜 🛔 11:44 |
|----------------------------|---------------|
| Editar                     |               |
| Nome da conta<br>Seu nome  |               |
| Usuário<br>Usuário         |               |
| Servidor<br>200.219.224.49 |               |
| Senha<br>Senha             |               |
|                            |               |
|                            |               |
|                            |               |
|                            |               |
| Cancelar                   | Salvar        |
| ÷ (                        | 1<br>I        |

Insira os dados na configuração conforme imagem acima e depois clique em SALVAR Sumario

Nome da Conta: Nome que desejar inserir Usuário: Seu Usuário Servidor: 200.219.224.49 Senha: Sua Senha

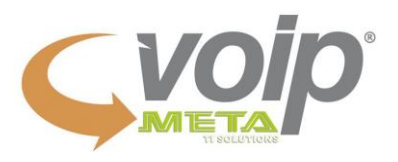

Após verificar que está REGISTRADO, basta fazer ligações para qualquer lugar do mundo pagando valores reduzidos.

Ficando assim:

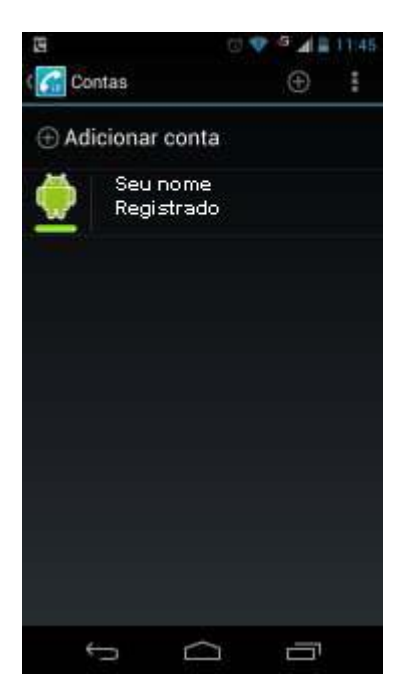

## Pronto!

Você já pode fazer ligação.

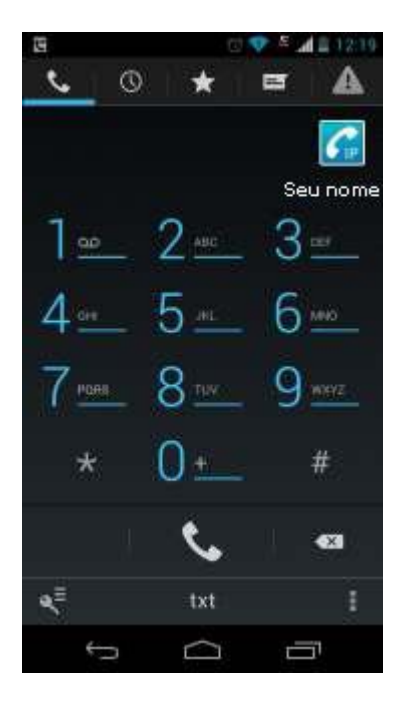